# FeliCaカードリーダーの開発と 応用システム

熊本県産業技術センター 道野隆二、河北隆生 株式会社 コムネット 小谷明義

# FeliCaカードリーダー

FeliCa機能を持つIDカードや携帯電話から、 そのカードや携帯電話の固有IDを読込むシステム

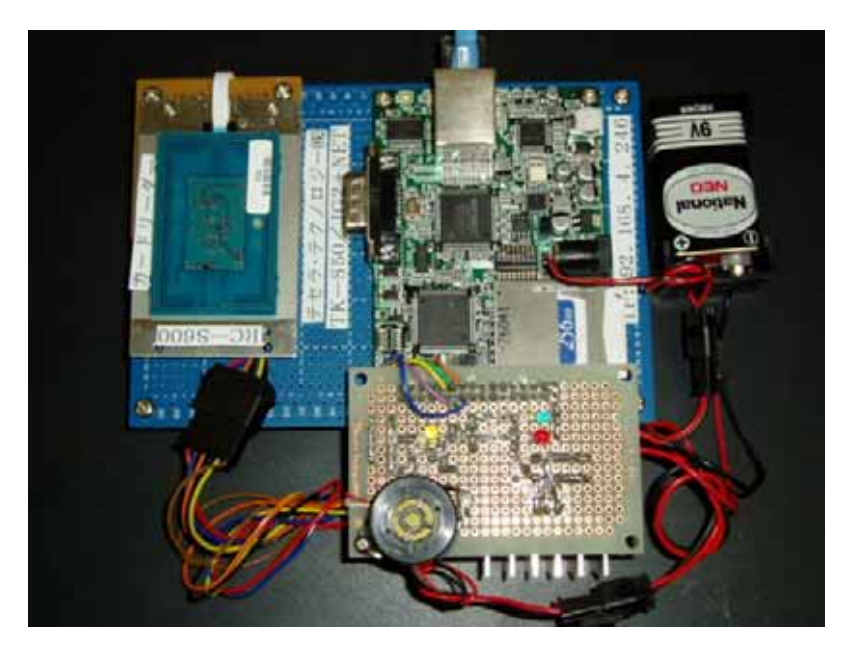

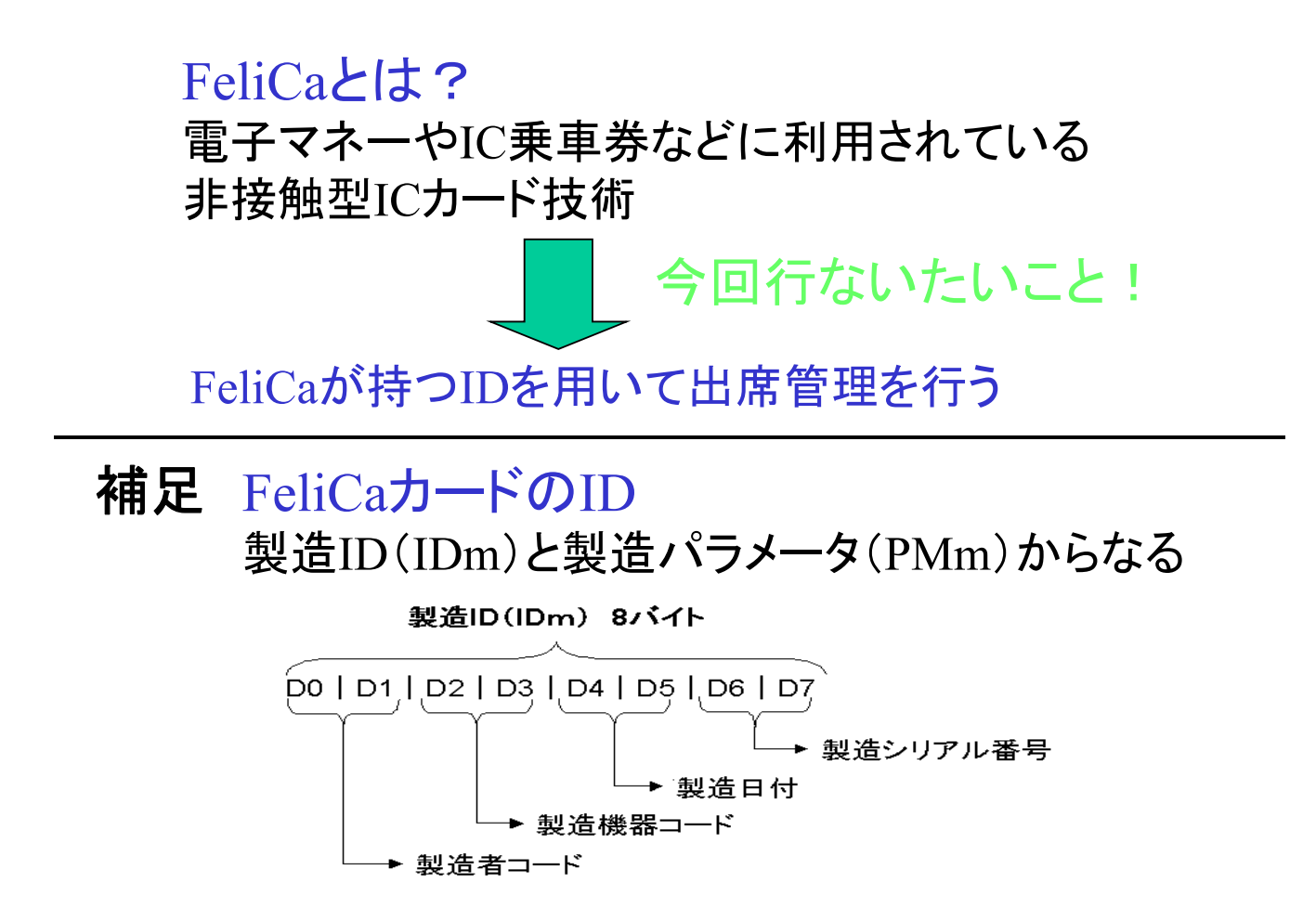

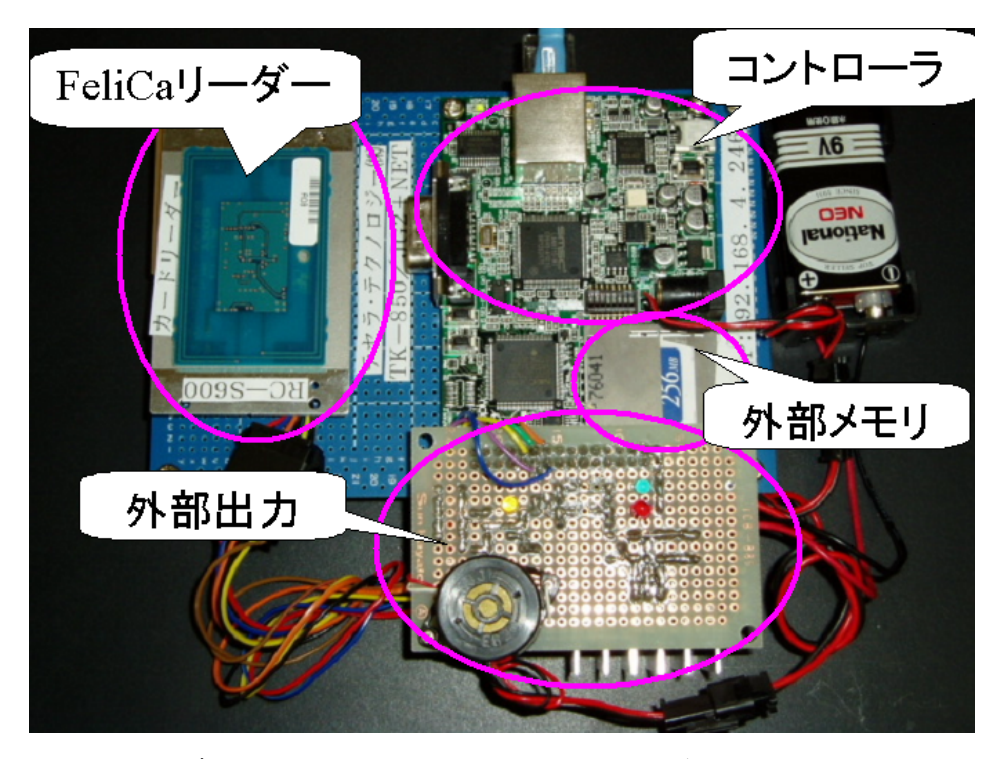

FeliCaリーダー:IDを読込むためのモジュール コントローラ:FeliCaリーダー、外部出力等の制御を行なう 外部出力:ユーザーの動作確認用 外部メモリ:読込んだID保存用

### システム構成(ネットワーク通信モード)

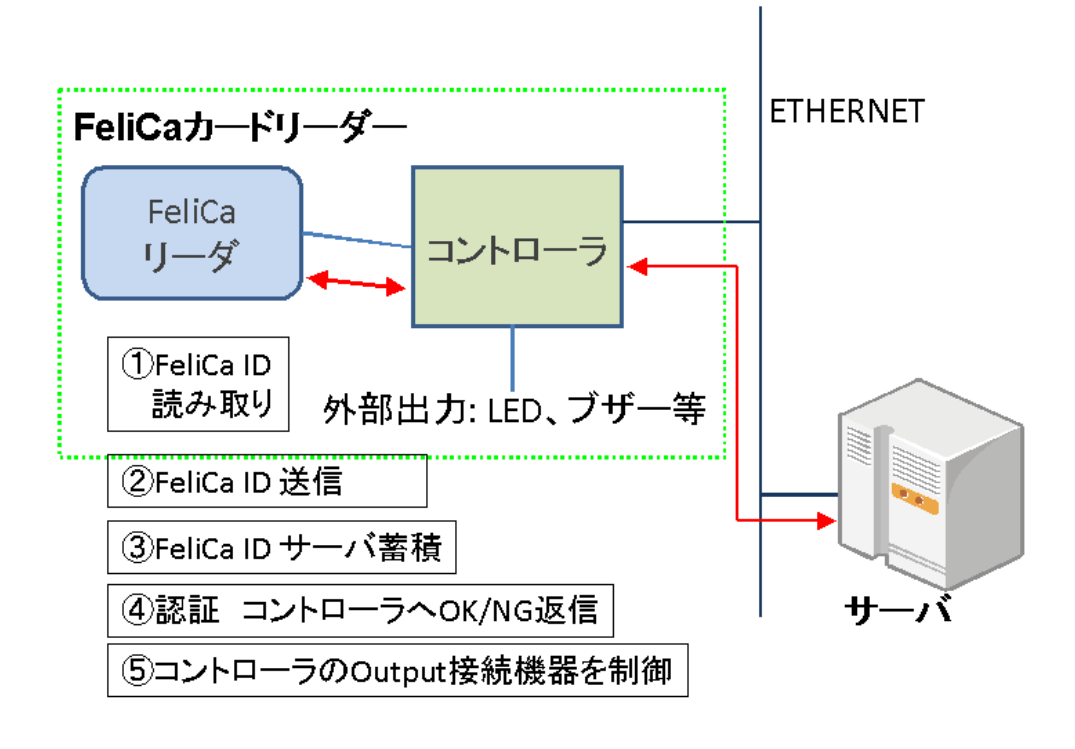

### システム構成(ストレージモード)

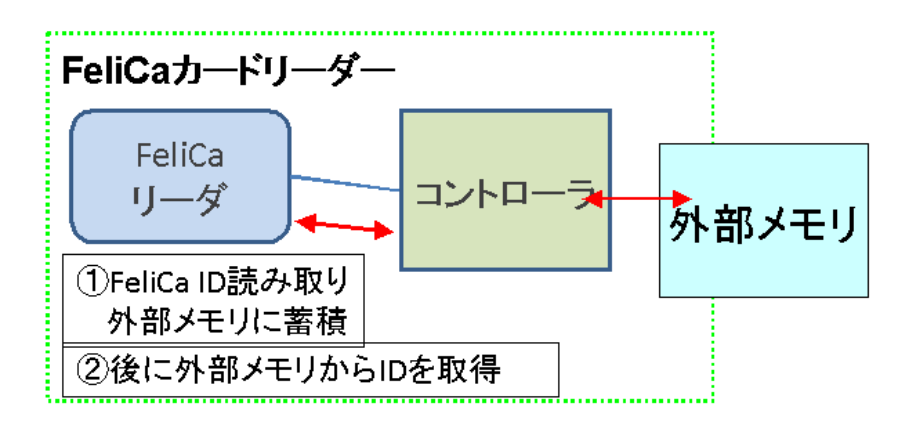

## 出席管理システム

### ターゲットは大学等の授業の出席管理であり、 学生個人の携帯電話のIDを利用する。

#### 利用手順

Step1:FeliCa IDの登録 認証用に各学生の携帯電話のIDを登録する。

Step2:出欠およびログイン管理 出欠管理、利用端末管理の実施。

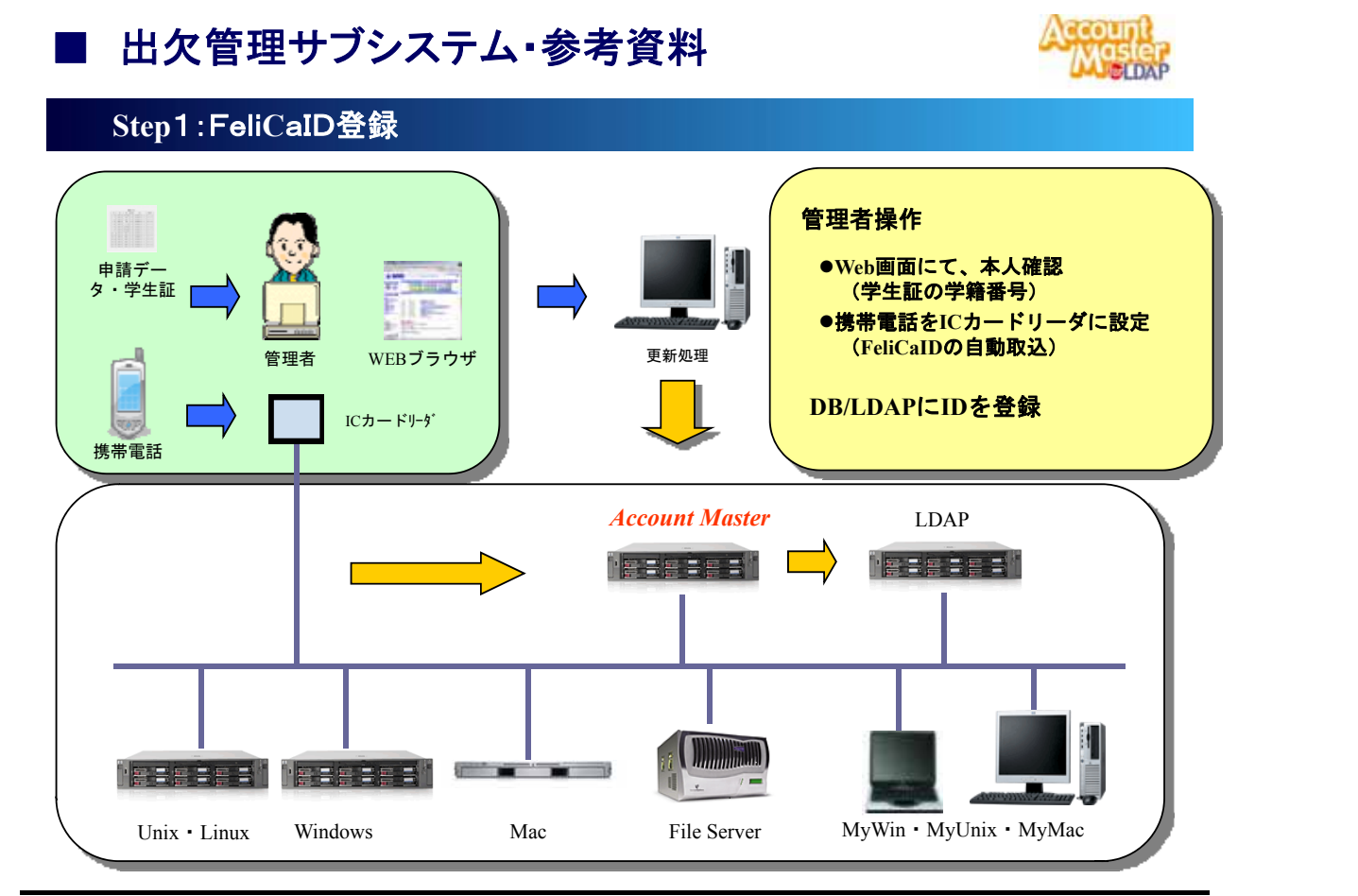

COMNET CO.,LTD

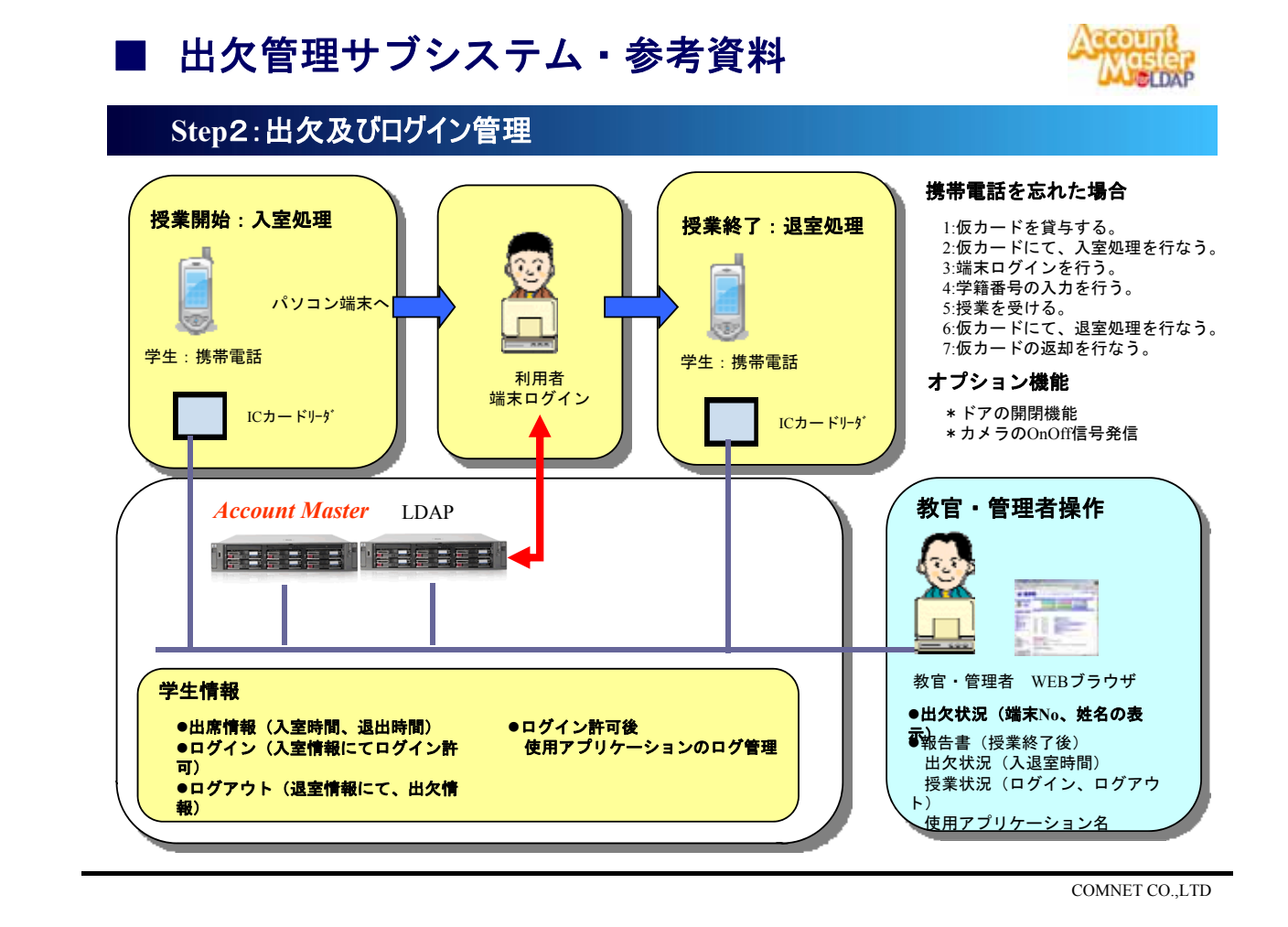

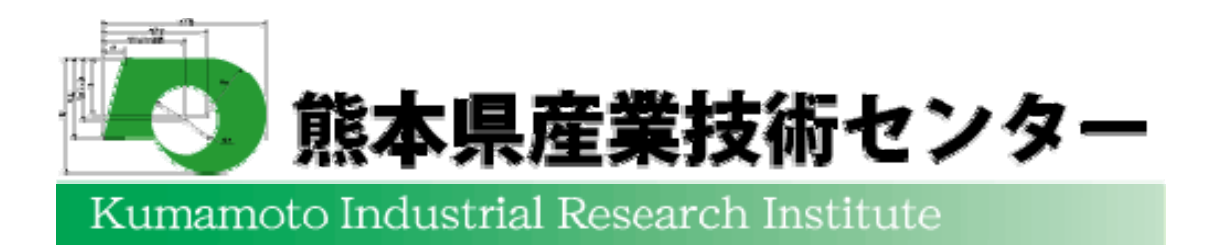

[問合せ先] 熊本県産業技術センター ものづくり室 道野隆二 TEL: 096-368-2101, FAX: 096-369-1938 E-mail: michino@kmt-iri.go.jp